# Configuración del Ajuste de VNIC en el Modo Administrado de Intersight

## Contenido

Introducción Prerequisites Requirements Componentes Utilizados Configurar Verificación Valide la configuración del adaptador en RHEL. Valide la configuración del adaptador en VMware ESXi. Valide la configuración del adaptador directamente en UCS. Información Relacionada

## Introducción

Este documento describe las opciones de ajuste para los adaptadores VNIC en el modo administrado de intersección (IMM) a través de los perfiles de servidor.

## Prerequisites

Configuración recomendada del SO para adaptadores Ethernet:

Las políticas operativas de informática, almacenamiento y gestión deben configurarse previamente.

### Requirements

Cisco recomienda que tenga conocimiento sobre estos temas:

- Modo gestionado de intercambio
- Conectividad de red física
- Parámetros del adaptador Ethernet recomendados por el SO
- Elementos de ajuste de VNIC

### **Componentes Utilizados**

La información que contiene este documento se basa en las siguientes versiones de software y hardware.

- Firmware UCS-B200-M5 4.2(1a)
- Fabric Interconnect Cisco UCS 6454, firmware 4.2(1e)
- · Software como servicio (SaaS) de Intersight

The information in this document was created from the devices in a specific lab environment. All of the devices used in this document started with a cleared (default) configuration. Si tiene una red en vivo, asegúrese de entender el posible impacto de cualquier comando.

## Configurar

Paso 1. Identificación del adaptador VIC y la ID de ranura en el servidor

Vaya a la pestaña Servidores > Inventario > Seleccione la opción Adaptadores de red.

| OPERATE > Servers > UCS-TS-MXC           | P256454-IMM-1-1                      |         |                | 🗘 🖬 370 🔺  | 348 🕑 🥵 34                       | 9, 0 0      | <u>گ</u>          |
|------------------------------------------|--------------------------------------|---------|----------------|------------|----------------------------------|-------------|-------------------|
| General Inventory UCS Server Profile     | HCL Statistics                       |         |                |            |                                  |             | Actions v         |
| Expand All                               | Adapter UCSB-MLOM-40G-04_FCH240170RV | 1       |                |            |                                  |             |                   |
| Motherboard<br>Boot                      | General Interfaces                   |         |                |            |                                  |             |                   |
| Management Controller                    | Alarms                               |         |                | Hardware   |                                  |             |                   |
| CPUs     Memory     Notwork Adapters     | Critical                             | . 0     | Info           | Adapter ID | UCS8-MLOM-40G-<br>04_FCH240170RW | Part Number | 73-19235-02       |
| Adapter UCSB-MLOM-40G-<br>04 FCH240120RW | Walling                              |         |                | Connection | PCI Slot SlotID:0(MLOM)          | Serial      |                   |
| Storage Controllers                      | Configuration                        |         |                | Model      | UCS8-MLOM-40G-04                 | vendor      | Cisco systems inc |
|                                          | Firmware Version                     | 5.2(1a) |                |            |                                  |             |                   |
|                                          | Interfaces                           |         |                |            |                                  |             |                   |
|                                          | DCE Interfaces<br>NIC Interfaces     |         | HBA Interfaces |            |                                  |             |                   |

Paso 2. Crear política de adaptador Ethernet

Cree la política del adaptador Ethernet con los valores sugeridos por el proveedor del sistema operativo.

Vaya a la pestaña Políticas > Crear política > Seleccionar adaptador Ethernet.

## Select Policy Type

| Filters              | Q Search                         |                                   |
|----------------------|----------------------------------|-----------------------------------|
| PLATFORM TYPE        | Adapter Configuration            | <ul> <li>Local User</li> </ul>    |
| All                  | Add-ons                          | O Multicast                       |
| O UCS Server         | <ul> <li>Auto Support</li> </ul> | Network CIDR                      |
| O UCS Domain         | Backup Configuration             | Network Configuration             |
| O UCS Chassis        | O BIOS                           | Network Connectivity              |
| HyperFlex Cluster    | O Boot Order                     | O Node IP Ranges                  |
| C Kubernetes Cluster | Certificate Management           | Node OS Configuration             |
|                      | O Container Runtime              |                                   |
|                      | O Device Connector               | Persistent Memory                 |
|                      | DNS, NTP and Timezone            | O Port                            |
|                      | Ethernet Adapter                 | O Power                           |
|                      | C Ethernet Network               | Replication Network Configuration |
|                      | Ethernet Network Control         | SAN Connectivity                  |
|                      | Ethernet Network Group           | O SD Card                         |
|                      | C Ethernet QoS                   | O Security                        |
|                      | External FC Storage              | Serial Over LAN                   |
|                      | External iSCSI Storage           |                                   |
|                      | C FC Zone                        |                                   |
|                      | Fibre Channel Adapter            | ⊖ ssh                             |

Una vez dentro del menú **Create Policy**, seleccione la **Organización** y proporcione el **Nombre de Política.** 

| CONFIGURE > Policies > Ethernet Adapter > Create | 다 🖬 331 🔺 349 🛛 🖸 😝 44 🔍 🛞 💿                                                        |
|--------------------------------------------------|-------------------------------------------------------------------------------------|
| E Progress General Policy Details                | Step 1<br>General<br>Add a name, description and tag for the policy.                |
|                                                  | default                                                                             |
|                                                  | Set Tags                                                                            |
|                                                  | Recommended settings for RHEL<br><= 1024 Ethernet Adapter Default Configuration * © |
|                                                  | Select Default Configuration 🕼                                                      |

**Paso 3**. Configure los parámetros sugeridos por el proveedor del sistema operativo. Por lo general, las funciones enumeradas se configuran dentro de la política del adaptador Ethernet:

- Colas de recepción
- Transmitir colas
- Tamaño del timbre
- Colas de finalización
- Interrupciones
- Habilitación de la escalabilidad lateral de recepción (RSS) o la dirección de flujo de recepción acelerada (ARFS)

**Nota:** RSS y ARFS se excluyen mutuamente, así que configure sólo uno. No configure ambos.

| ≡          | cisco Intersight     |   | CONFIGURE > Policies > Ethe | rnet Adapter > Cr | eate                                   |          | 💭 🖪 331 🔺 349          |            | 34 🔍 💮                     |  |
|------------|----------------------|---|-----------------------------|-------------------|----------------------------------------|----------|------------------------|------------|----------------------------|--|
| <u>00o</u> | MONITOR              | Â |                             |                   | Interrupt Settings                     |          |                        |            |                            |  |
| Ŷ          | OPERATE ^            |   | General                     |                   | Interrupts<br>18                       | Ĵ o      | Interrupt Mode<br>MSIx | × 0        | Interrupt Timer, us<br>125 |  |
|            | Servers              |   |                             |                   |                                        | 1 - 1024 |                        |            |                            |  |
|            | Chassis              |   | Policy Details              |                   | Interrupt Coalescing Type<br>Min       |          |                        |            |                            |  |
|            | Fabric Interconnects |   |                             |                   |                                        |          |                        |            |                            |  |
|            | Networking           |   |                             |                   | Receive                                |          |                        |            |                            |  |
|            |                      |   |                             |                   | Receive Queue Count                    |          | Receive Ring Size      |            |                            |  |
|            | HyperFlex Clusters   |   |                             |                   | 8                                      | 0        | 4096                   | <u> </u>   |                            |  |
|            | Integrated Systems   |   |                             |                   |                                        | 1 - 1000 |                        | 64 - 16384 |                            |  |
| ×          | CONFIGURE            |   |                             |                   | Transmit                               |          |                        |            |                            |  |
|            | oon room             |   |                             |                   | Transmit Queue Count                   | A @      | Transmit Ring Size     | 6 6        |                            |  |
|            | Orchestration        |   |                             |                   | 8                                      | 1 - 1000 | 4090                   | 64 - 16384 |                            |  |
|            | Profiles             |   |                             |                   | Completion                             |          |                        |            |                            |  |
|            | Templates            |   |                             |                   | Completion Queue Count                 |          | Completion Ring Size   |            |                            |  |
|            | Policies             |   |                             |                   | 16                                     | 0        | 1                      | 0 0        |                            |  |
|            |                      |   |                             |                   |                                        | 1 - 2000 |                        | 1 - 256    |                            |  |
|            | Pools                |   |                             |                   | Uplink Failback Timeout (seconds)<br>5 | 6 0      |                        |            |                            |  |
| Q          | ADMIN ^              |   |                             |                   |                                        | 0 - 600  |                        |            |                            |  |
|            | Targets              |   |                             |                   | TCP Offload                            |          |                        |            |                            |  |

Una vez creada, asigne la política de adaptador Ethernet a una política de conectividad LAN.

Paso 4. Crear una política de conectividad LAN

Vaya a la pestaña Políticas > Crear Política > Conectividad LAN

| ≡          | راندان<br>دندده Intersight | CONFIGURE > Policies > Create |                    | 🗘 🗷 331 🔺 :          | 349 🖸 📢 34 🔍 🔅 🔿                |
|------------|----------------------------|-------------------------------|--------------------|----------------------|---------------------------------|
| <u>00o</u> | MONITOR                    |                               |                    |                      |                                 |
| Ŷ          | OPERATE ^                  |                               |                    | Select Policy Type   |                                 |
|            | Servers                    |                               | Filters            |                      |                                 |
|            | Chassis                    |                               | Filters            |                      |                                 |
|            | Fabric Interconnects       |                               | PLATFORM TYPE      | Flow Control         | Switch Control                  |
|            | Maturaldan                 |                               |                    |                      | Syslog                          |
|            | Networking                 |                               | O UCS Server       | Http Proxy Policy    | System QoS                      |
|            | HyperFlex Clusters         |                               | O UCS Domain       | O IMC Access         | Thermal                         |
|            | Integrated Systems         |                               | UCS Chassis        | IPMI Over LAN        | Trusted Certificate Authorities |
| ×          | CONFIGURE ^                |                               | HyperFlex Cluster  | iSCSI Adapter        | UCSM Configuration              |
|            | Orchestration              |                               | Kubernetes Cluster | SCSI Boot            | ⊖ vCenter                       |
|            | Profiles                   |                               |                    | iSCSI Static Target  | Virtual KVM                     |
|            |                            |                               |                    | C Kubernetes Version | Virtual Machine Infra Config    |
|            | Templates                  |                               |                    | LAN Connectivity     | Virtual Machine Instance Type   |
|            | Policies                   |                               |                    | O LDAP               | Virtual Media                   |
|            | Pools                      |                               |                    | Link Aggregation     |                                 |
| Q          | ADMIN ^                    |                               |                    | Link Control         | 🔿 vsan                          |
|            | Targets                    |                               |                    |                      | × 1                             |

Seleccione la organización y proporcione el nombre de política.

En destino, la plataforma selecciona Servidor UCS (Fl conectado).

| ≡          | رابدان Intersight    | CONFIGURE > Policies > LAN Connectivity > Create | 다. 🖬 369 🔺 348 🛛 🤤 📢 34 🔍                                  |
|------------|----------------------|--------------------------------------------------|------------------------------------------------------------|
| <u>00o</u> | MONITOR              | ⊡ Progress                                       | Step 1                                                     |
| Ŷ          | OPERATE ^            | General                                          | General<br>Add a name, description and tag for the policy. |
|            | Servers              | 2 Policy Details                                 |                                                            |
|            | Chassis              |                                                  | Organization *                                             |
|            | Fabric Interconnects | •                                                |                                                            |
|            | Networking           |                                                  | Name *                                                     |
|            | HyperFlex Clusters   |                                                  |                                                            |
|            | Integrated Systems   |                                                  | Target Platform 💿                                          |
| ×          | CONFIGURE ^          |                                                  | UCS Server (Standalone) 💿 UCS Server (FI-Attached)         |
|            | Orchestration        |                                                  | Set Tags                                                   |
|            | Profiles             |                                                  |                                                            |
|            | Templates            |                                                  | Description                                                |
|            | Policies             |                                                  | <= 1024                                                    |
|            | Pools                |                                                  |                                                            |

Dentro de la política de conectividad LAN, navegue hasta la sección **Configuración de vNIC** y configure al menos dos interfaces de red. En este ejemplo, se crean las interfaces eth0 y eth1.

En la ficha Add vNIC configuration, en General, proporcione el nombre eth0.

En la sección MAC Address, seleccione el Pool de Direcciones MAC adecuado.

En la sección Ubicación, configure el ID de ranura como MLOM.

Deje las opciones PCI Link y PCI Order con valor 0 y Switch ID con opción A.

|                                                                                         | Add vNIC         |                |
|-----------------------------------------------------------------------------------------|------------------|----------------|
| General                                                                                 |                  |                |
| Name *<br>eth0                                                                          | © Pin Group Name | <u>~ 0</u>     |
| MAC Address                                                                             |                  |                |
| Pool     Static       MAC Address Pool * ①     Selected Pool     MAC-IMM-POOL     ©   × |                  |                |
| Placement                                                                               |                  |                |
| Slot ID *<br>MLOM                                                                       | PCI Link      O  | (;) ©<br>0 - 1 |
| Switch ID *                                                                             | <u>~ 0</u>       |                |

Vaya al menú Nomenclatura uniforme de dispositivos (CDN) y seleccione Nombre de VNIC.

Agregue las políticas **Ethernet Network Group Policy**, **Ethernet Network Control Policy**, **Ethernet QoS** y **Ethernet Adapter** policies.

| Consistent Device Naming (CDN)                |            |
|-----------------------------------------------|------------|
| Source<br>vNIC Name                           | <u>~ 0</u> |
| Failover                                      |            |
| Enabled 0                                     |            |
| Ethernet Network Group Policy * ①             |            |
| Selected Policy IMM-Ethernet ③   ×            |            |
| Ethernet Network Control Policy * ①           |            |
| Selected Policy IMM_policy                    |            |
| Ethernet QoS * ①                              |            |
| Selected Policy UCSC-veth-qos-policy1         |            |
| Ethernet Adapter * O                          |            |
| Selected Policy RHEL_Eth_Adapter_Policy ③   × |            |
| iSCSI Boot O                                  |            |
| Select Policy                                 |            |
| Select Policy E                               |            |

Repita los mismos pasos para crear la interfaz **eth1**, configure los valores **PCI Link**, **PCI Order** y **Switch ID** según corresponda.

| ≡          | cisco Intersight     | CONFIGURE > Policies > L | AN Connectivity > Create |         |                    |                    | ۵                   | 369 🔺 348          | ☑ 4 <sup>4</sup> | 34 Q      |              |          |
|------------|----------------------|--------------------------|--------------------------|---------|--------------------|--------------------|---------------------|--------------------|------------------|-----------|--------------|----------|
| <u>00o</u> | MONITOR              | ▲ Progress               |                          | IUN     |                    |                    |                     |                    |                  |           |              |          |
| Ŵ          | OPERATE ^            | (1) General              |                          |         | None               | Pool               |                     | Static             |                  |           |              |          |
|            | Servers              | Ĭ                        |                          |         |                    |                    |                     |                    | _                |           |              |          |
|            | Chassis              | 2 Policy Details         |                          | 0 11    | his option ensures | the IQN name is n  | ot associated with  | the policy         |                  |           |              |          |
|            | Fabric Interconnects |                          |                          | vNIC Co | nfiguration        |                    |                     |                    |                  |           |              |          |
|            | Networking           |                          |                          |         |                    |                    |                     |                    |                  |           |              |          |
|            | HyperFlex Clusters   |                          |                          |         | Manual vNICs I     | Placement          | Aut                 | o vNICs Placement  |                  |           |              |          |
|            | Integrated Systems   |                          |                          | E E     | or manual placeme  | ent ontion you nee | d to specify placer | nent for each vNIC | Learn more at He | in Center |              |          |
| ×          | CONFIGURE ^          |                          |                          |         | or manadi proceni  | en opnor you nee   | a to speeny proce   |                    | Economic of the  | ip oenter |              |          |
|            | Orchestration        |                          |                          | Ad      | ld vNIC            |                    |                     |                    |                  |           | Graphic vNIC | s Editor |
|            | Profiles             |                          |                          |         |                    |                    |                     |                    |                  |           |              | Ø        |
|            | Templates            |                          |                          |         | Name               | Slot ID            | Switch ID           | PCI Link           | PCI Order        | Failover  | Pin Group    |          |
|            | Policies             |                          |                          |         |                    |                    |                     | - CI LIIM          |                  |           |              |          |
| _          | Pools                |                          |                          |         | ethU               | MLOM               | A                   |                    | 0                | Disabled  |              |          |
| -          |                      |                          |                          |         | eth1               | MLOM               | В                   |                    |                  | Disabled  |              |          |
| ার্টা      | ADMIN ^              |                          |                          |         |                    |                    |                     |                    |                  |           |              |          |
|            | Targets              |                          |                          |         |                    |                    |                     |                    |                  |           |              |          |

Por último, cree la **política de conectividad LAN**. Una vez creado, asígnelo a un **perfil de servidor UCS**.

Paso 5. Crear un perfil de servidor.

Vaya a la pestaña Profiles y seleccione Create UCS Server Profile.

Proporcione los detalles de Organización y Nombre.

| ≡          | cisco Intersight     | CONFIGURE > Create UCS Server Profile | 다 🖬 369 🔺 348 🕝 🥵                                                   |
|------------|----------------------|---------------------------------------|---------------------------------------------------------------------|
| <u>00o</u> | MONITOR              | 드 Progress                            | Step 1                                                              |
| Ŷ          | OPERATE ^            | General                               | General<br>Enter a name, description, tag and select a platform     |
|            | Servers              | 2 Server Assignment                   | for the server profile.                                             |
|            | Chassis              | 3 Compute Configuration               | Organization *<br>default                                           |
|            | Fabric Interconnects | 4 Management Configuration            |                                                                     |
|            | HyperFlex Clusters   | 5 Storage Configuration               | Name* RHEL_TZ_Adapter O                                             |
|            | Integrated Systems   | 6 Network Configuration               |                                                                     |
| ×          | CONFIGURE ^          | 7 Summary                             | Target Platform © UCS Server (Standalone)  UCS Server (FI-Attached) |
|            | Orchestration        |                                       | Set Top-                                                            |
|            | Profiles             |                                       |                                                                     |
|            | Templates            |                                       | Description                                                         |
|            | Policies             |                                       |                                                                     |
|            | Pools                |                                       | <= 1024                                                             |

Seleccione todas las configuraciones relacionadas como, por ejemplo, los parámetros de informática, gestión y almacenamiento.

En Configuración de red, seleccione la política de conectividad LAN adecuada.

| ≡          | cisco Intersight     |   | CONFIGURE > Edit UCS Server Profi | e (RHEL_Server_Profile)                                                           | 329 🔺 348 🔽 🧏 📢 🤤 💮                                                                                                    |
|------------|----------------------|---|-----------------------------------|-----------------------------------------------------------------------------------|----------------------------------------------------------------------------------------------------|
| <u>00o</u> | MONITOR              | î | ☑ Progress                        | Step                                                                              | ър 6                                                                                                    |
| \$         | OPERATE ^<br>Servers |   | 1 General                         | Ne<br>Cree<br>polit                                                               | etwork Configuration<br>sate or select existing Network Configuration<br>licles that you want to associate with this profile. |
|            | Chassis              |   | 2 Server Assignment               |                                                                                   |                                                                                                    |
|            | Fabric Interconnects |   | 3 Compute Configuration           | Adapter Configuration                                                             |                                                                                                    |
|            | Networking           | L | 4 Management Configuration        | LAN Connectivity                                                                  |                                                                                                    |
|            | HyperFlex Clusters   |   | 5 Storage Configuration           | SAN Connectivity                                                                  |                                                                                                    |
|            | Integrated Systems   | L | Network Configuration             | Auto Placement Configuration for vNICs & vHBAs                                    |                                                                                                    |
| ×          | CONFIGURE ^          |   | 7 Summary                         | <ul> <li>Graphical representation of vNICs &amp; vHBAs placement is on</li> </ul> | nly applicable for Auto Configuration mode.                                                                                   |
|            | Orchestration        |   |                                   |                                                                                   |                                                                                                    |
|            | Profiles             | L |                                   |                                                                                   |                                                                                                    |
|            | Templates            | L |                                   |                                                                                   | Ξœ                                                                                                    |
|            | Policies             | L |                                   | No vNICs 8                                                                        | & vHBAs Placement Available                                                                                                   |
|            | Pools                |   |                                   | Assign server and attach LA                                                       | AN/SAN connectivity policies to view representation                                                                           |
| ഭി         | ADMIN O              |   |                                   |                                                                                   |                                                                                                    |
|            | Targets              |   |                                   |                                                                                   |                                                                                                    |

| Adapter Configuration                                                                                 |   |
|----------------------------------------------------------------------------------------------------|---|
|                                                                                                    |   |
| LAN Connectivity   RHEL_LAN_CP                                                                        | 1 |
| SAN Connectivity                                                                                      |   |
| Auto Placement Configuration for vNICs & vHBAs                                                        |   |
| • Graphical representation of vNICs & vHBAs placement is only applicable for Auto Configuration mode. |   |

Seleccione **Deploy** para configurar el perfil de servidor y validar si todos los pasos se han completado correctamente.

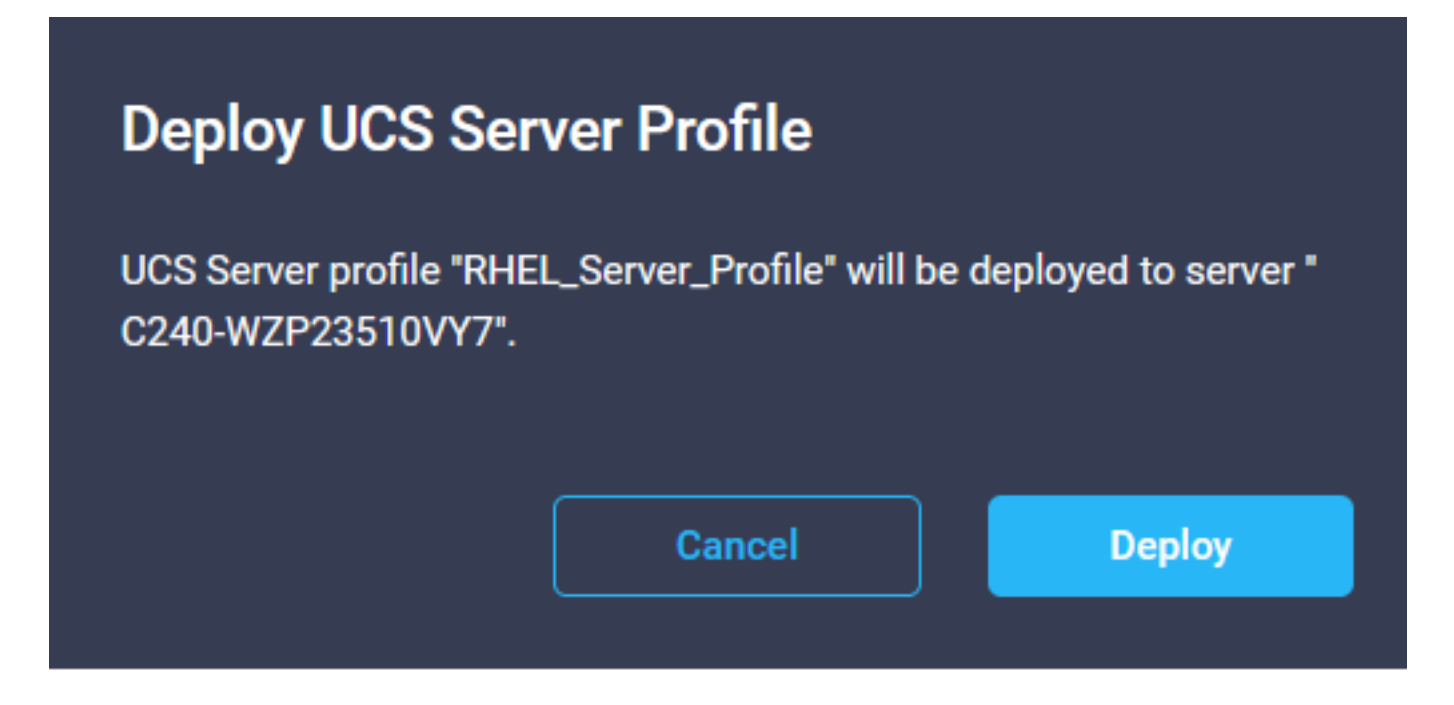

#### Execution Flow

| 0 | Deploy Boot Order Policy<br>Completed       |
|---|---------------------------------------------|
| ⊘ | Deploy LAN Connectivity Policy<br>Completed |
| ⊘ | Deploy Virtual Media Policy<br>Completed    |
| ⊘ | Deploy BIOS Policy<br>Completed             |
| ⊘ | Validate Virtual Media Policy<br>Completed  |
| ⊘ | Validate Boot Order Policy<br>Completed     |
| Ø | Validate LAN Connectivity Policy Completed  |
| 0 | Validate BIOS Policy<br>Completed           |
| ⊘ | Prepare Server Profile Deploy               |
|   |                                             |

### Verificación

Use esta sección para confirmar que su configuración funciona correctamente.

### Valide la configuración del adaptador en RHEL.

Para verificar los recursos actualmente disponibles proporcionados por el adaptador VIC, valide las colas de transmisión y recepción en el archivo **dmesg**:

| \$ g: | rep enic /var/log | g/dmesg   grep  | resources                               |         |       |      |      |    |      |    |      |      |       |
|-------|-------------------|-----------------|-----------------------------------------|---------|-------|------|------|----|------|----|------|------|-------|
| [ro   | ot@localhost ~]#  | grep enic /va   | r∕log/dmesg ¦ gr                        | ep rese | ource | 25   |      |    |      |    |      |      |       |
| Ľ     | 2.647884] enic    | : 0000:62:00.0: | WIC resources                           | avail:  | wq 8  | 3 rq | 8 cq | 16 | intr | 18 |      |      |       |
| Γ     | 2.6494301 enic    | 0000:62:00.0:   | WIC resources                           | used:   | wq 8  | 3 rq | 8 cq | 16 | intr | 18 | intr | mode | MSI-X |
| Ľ     | 2.6572011 enic    | 0000:62:00.1:   | VNIC resources                          | avail:  | ωq 8  | 3 rq | 8 cq | 16 | intr | 18 |      |      |       |
| L     | 2.6582721 enic    | 0000:62:00.1:   | VNIC resources                          | used:   | wq 8  | 3 rq | 8 cq | 16 | intr | 18 | intr | mode | MSI-X |
| -     |                   |                 | (D) (D) (D) (D) (D) (D) (D) (D) (D) (D) |         |       |      |      |    |      |    |      |      |       |

Valide el tamaño de timbre configurado.

ethtool -g interface\_name

| [root@localhost                                                                                                    | ~]# ethtool -g enp98s0f0                                                                             |
|----------------------------------------------------------------------------------------------------|----------------------------------------------------------------------------------------------------|
| Ring parameters                                                                                                    | for enp98s0f0:                                                                                       |
| Pre-set maximums                                                                                                    |                                                                                                    |
| RX:                                                                                                    | 4096                                                                                                 |
| RX Mini:                                                                                                    | 0                                                                                                    |
| RX Jumbo:                                                                                                    | 0                                                                                                    |
| TX:                                                                                                    | 4096                                                                                                 |
| Current hardware                                                                                                    | e settings:                                                                                          |
| RX:                                                                                                    | 4096                                                                                                 |
| RX Mini:                                                                                                    | 0                                                                                                    |
| RX Jumbo:                                                                                                    | 0                                                                                                    |
| TX:                                                                                                    | 4096                                                                                                 |
|                                                                                                    |                                                                                                    |
|                                                                                                    |                                                                                                    |
| [root@localhost                                                                                                    | ~]# ethtool -g enp98s0f1                                                                             |
| [root@localhost<br>Ring parameters                                                                                             | ~]# ethtool -g enp98s0f1<br>for enp98s0f1:                                                           |
| [root@localhost<br>Ring parameters<br>Pre-set maximums                                                                         | ~]# ethtool -g enp98s0f1<br>for enp98s0f1:<br>s:                                                     |
| [root@localhost<br>Ring parameters<br>Pre-set maximums<br>RX:                                                                  | ~]# ethtool -g enp98s0f1<br>for enp98s0f1:<br>s:<br>4096                                             |
| [root@localhost<br>Ring parameters<br>Pre-set maximums<br>RX:<br>RX Mini:                                                      | ~]# ethtool -g enp98s0f1<br>for enp98s0f1:<br>s:<br>4096<br>0                                        |
| [root@localhost<br>Ring parameters<br>Pre-set maximums<br>RX:<br>RX Mini:<br>RX Jumbo:                                         | ~]# <mark>ethtool -g enp98s0f1</mark><br>for enp98s0f1:<br>s:<br>4096<br>0<br>0                      |
| [root@localhost<br>Ring parameters<br>Pre-set maximums<br>RX:<br>RX Mini:<br>RX Jumbo:<br>TX:                                  | ~]# ethtool -g enp98s0f1<br>for enp98s0f1:<br>;:<br>4096<br>0<br>0<br>4096                           |
| [root@localhost<br>Ring parameters<br>Pre-set maximums<br>RX:<br>RX Mini:<br>RX Jumbo:<br>TX:<br>Current hardware              | ~]# ethtool -g enp98s0f1<br>for enp98s0f1:<br>s:<br>4096<br>0<br>4096<br>settings:                   |
| [root@localhost<br>Ring parameters<br>Pre-set maximums<br>RX:<br>RX Mini:<br>RX Jumbo:<br>TX:<br>Current hardware<br>RX:       | ~]# ethtool -g enp98s0f1<br>for enp98s0f1:<br>;:<br>4096<br>0<br>4096<br>settings:<br>4096           |
| <pre>[root@localhost Ring parameters Pre-set maximums RX: RX Mini: RX Jumbo: TX: Current hardware RX: RX Mini:</pre>           | ~]# ethtool -g enp98s0f1<br>for enp98s0f1:<br>;:<br>4096<br>0<br>4096<br>e settings:<br>4096<br>0    |
| <pre>[root@localhost Ring parameters Pre-set maximums RX: RX Mini: RX Jumbo: TX: Current hardware RX: RX Mini: RX Jumbo:</pre> | ~]# ethtool -g emp98s0f1<br>for emp98s0f1:<br>;:<br>4096<br>0<br>4096<br>settings:<br>4096<br>0<br>0 |

### Valide la configuración del adaptador en VMware ESXi.

Para verificar los recursos disponibles actuales provistos por el adaptador VIC, valide las colas de transmisión y recepción con el siguiente comando, donde X es el número vmnic.

vsish -e get /net/pNics/vmnicX/txqueues/info vsish -e get /net/pNics/vmnicX/rxqueues/info Ejecute este comando para validar el tamaño del anillo:

esxcli network nic ring current get -n vmnicX

#### Valide la configuración del adaptador directamente en UCS.

Para validar los ajustes, conéctese a cualquiera de las Fabric Interconnects vía SSH.

Conecte al adaptador del servidor con el comando **connect adapter x/y/z** donde **x** es el número de chasis, **y** es el número de ranura y **z** es el número de adaptador.

Cuando esté conectado al adaptador, en el inicio de sesión adicional, introduzca dbgsh.

Ejecute el comando attach-mcp.

UCS-IMM-A# connect adapter 1/1/1

A continuación, ejecute el comando vnicl para enumerar los vnic disponibles.

Busque el nombre de vnic correspondiente eth0 y eth1 y valide la configuración.

```
Entering character mode
Escape character is '^]'.
(none) login: dbgsh
adapter (top):1#
adapter (top):4# attach-mcp
adapter (mcp):1# vnicl
adapter (mcp):19# vnicl
------
vnicid : 18
name : eth0
type : enet
state : UP
adminst : UP
flags : OPEN, INIT, LINKUP, NOTIFY_INIT, ENABLE, USING_DEVCMD2
ucsm name : eth0
spec_flags : MULTIFUNC, TRUNK
mq_spec_flags :
slot : 0
h:bdf : 0:03:00.0
vs.mac : 00:25:b5:01:00:46
mac : 00:25:b5:01:00:46
vifid : 801
vifcookie : 801
uif : 0
portchannel_bypass : 0x0
cos : O
vlan : 0
rate_limit : unlimited
cur_rate : unlimited
stby_vifid : 0
stby_vifcookie : 0
stby_recovery_delay : 0
channel : 0
stdby_channel : 0
profile :
stdby_profile :
init_errno : 0
cdn : eth0
devspec_flags : TSO, LRO, RXCSUM, TXCSUM, RSS, RSSHASH_IPV4, RSSHASH_TCPIPV4, RSSHASH_IPV6,
RSSHASH_TCPIPV6
lif : 18
vmode : STATIC
encap mode : NONE
host wq : [11-18] (n=8)
```

host rg : [2010-2017] (n=8) (h=0x080107da) host cq : [2002-2017] (n=16) host intr : [3008-3025] (n=18) notify : pa=0x10384de000/40 intr=17 devcmd2 wg : [19] (n=1) vnicid : 19 name : eth1 type : enet state : UP adminst : UP flags : OPEN, INIT, LINKUP, NOTIFY\_INIT, ENABLE, USING\_DEVCMD2 ucsm name : eth1 spec\_flags : MULTIFUNC, TRUNK mq\_spec\_flags : slot : 0 h:bdf : 0:03:00.1 vs.mac : 00:25:b5:01:00:45 mac : 00:25:b5:01:00:45 vifid : 800 vifcookie : 800 uif : 1 portchannel\_bypass : 0x0 cos : O vlan : 0 rate\_limit : unlimited cur\_rate : unlimited stby\_vifid : 0 stby\_vifcookie : 0 stby\_recovery\_delay : 0 channel : 0 stdby\_channel : 0 profile : stdby\_profile : init\_errno : 0 cdn : ethl devspec flags : TSO, LRO, RXCSUM, TXCSUM, RSS, RSSHASH\_IPV4, RSSHASH\_TCPIPV4, RSSHASH\_IPV6, RSSHASH TCPIPV6 lif : 19 vmode : STATIC encap mode : NONE host wq : [20-27] (n=8) host rq : [2002-2009] (n=8) (h=0x080107d2) host cq : [1986-2001] (n=16) host intr : [2976-2993] (n=18) notify : pa=0x1038e27000/40 intr=17 devcmd2 wq : [28] (n=1) 

### Información Relacionada

Soporte Técnico y Documentación - Cisco Systems

Perfiles de servidor en Intersight

Pautas de ajuste de las tarjetas de interfaz virtual de Cisco UCS (informe técnico)

Guía de ajuste del rendimiento de red de Red Hat Enterprise Linux

#### Acerca de esta traducción

Cisco ha traducido este documento combinando la traducción automática y los recursos humanos a fin de ofrecer a nuestros usuarios en todo el mundo contenido en su propio idioma.

Tenga en cuenta que incluso la mejor traducción automática podría no ser tan precisa como la proporcionada por un traductor profesional.

Cisco Systems, Inc. no asume ninguna responsabilidad por la precisión de estas traducciones y recomienda remitirse siempre al documento original escrito en inglés (insertar vínculo URL).